## HST eAgentCenter.com

Healthcare Solutions Team<sup>®</sup> APlan for Everyone<sup>®</sup>

HST Agency Management is provided online at eAgentCenter.com. eAgentCenter is used to view commission statements, chargebacks, and other financial reports. *Please make sure to have a valid email address prior to logging in.* 

## Logging Into eAgentCenter.com

- 1. Visit <u>www.eAgentCenter.com</u>. Enter in the Company ID: HST. Click OK.
- **2.** Log in.

A. **User ID**: The first initials of your first and last names, followed by the last four digits of your Tax ID on file. This may be your SSN or EIN.

Example: Jane Doe's Tax ID is 111-22-1234. Her User ID is JD1234.

B. Password: Default password is the last 6 digits of your Tax ID or SSN.

Example: As shown above, Jane's password is 221234.

Once you login, you will be asked to change your password.

## **Issues Logging In?**

**User ID:** If this is the first time you try to login and you do not know your Agent ID or your Tax ID on file, please contact your manager or email commissions@aplanforeveryone.com.

**Password:** If you have forgotten your password, click the "Forgot Password" link and your password will be emailed to you.

Technical issues with website: For further assistance, click the Live Support button on the login screen.

## **Checking Commission Statements**

| Profiles             |                                                                                                    |  |  |
|----------------------|----------------------------------------------------------------------------------------------------|--|--|
| Statements           | <ol> <li>Click on Statements (in the menu on the left of the page).</li> <li>Select the Carrier drop down menu to view the carrier options.</li> <li>Select New Business Statements for new business or Monthly Statements for renewals.</li> </ol> |  |  |
| <u>Chargebacks</u>   |                                                                                                    |  |  |
| <u>Misc. Charges</u> | Carrier ASSURANT + New Business Statements Go                                                                                                    |  |  |
| <u>Clients</u>       | Monthly Statements                                                                                                    |  |  |
| Reports              | 4 Click Go                                                                                                    |  |  |
| Form Center          | 5. Click the link of the statement you would like to view. Statements are organized by date.                                                                                                    |  |  |
| To-Do List           | For any other questions or concerns, email commissions@aplanforeveryone.com                                                                                                    |  |  |

|          |        | OK     |
|----------|--------|--------|
|          |        |        |
| User ID  | JD1234 |        |
| Password | •••••  |        |
|          |        |        |
|          |        | Log in |

Enter Your Company ID HST

eAgentCenter.com